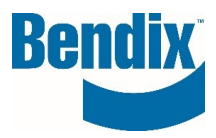

# COMMENT S'INSCRIRE SUR B2BENDIX

| Y474340   | 001      | FR       |
|-----------|----------|----------|
| Document. | Revision | Language |

Bendix Commercial Vehicle Systems LLC, A Member of Knorr-Bremse - All Rights Reserved

Page 1 of 6

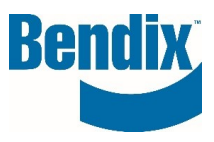

## Contents

| Comment s'inscrire sur B2Bendix.com                  | . 3 |
|------------------------------------------------------|-----|
| Remplir les informations du formulaire               | . 4 |
| Comment saurai-je que mon inscription est terminée ? | . 6 |

| Y474340   | 001      | FR       |
|-----------|----------|----------|
| Document. | Revision | Language |

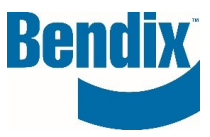

# Comment s'inscrire sur B2Bendix.com

Sur B2Bendix.com, cliquez sur le lien ENREGISTREMENT dans l'en-tête ou à partir de l'écran d'ouverture de session.

|        |                                                                  | A SE CONNECTER / S'INSCRIRE | INSCRIRE 🛛 🖓   FR   EN 📕 🕈 |
|--------|------------------------------------------------------------------|-----------------------------|----------------------------|
| Bendix | Entrer un numéro (pièce, type), un titre, ou définir le document | Q                           | ]                          |

#### Client régulier

| Veuillez vous connecter |                                                                                          |                                                           |
|-------------------------|------------------------------------------------------------------------------------------|-----------------------------------------------------------|
|                         | Adrosco Álastroniquet                                                                    |                                                           |
|                         | Auresse electronique.                                                                    |                                                           |
|                         | Mot de passe*                                                                            |                                                           |
|                         |                                                                                          |                                                           |
|                         | Se souvenir de ma<br>connexion                                                           | Vous avez oublié votre mot de<br>passe?                   |
|                         | Connexion à v                                                                            | otre compte 🌒                                             |
|                         | Inscrivez-vous à Bendix pour o<br>produits, la tarification, les in<br>bien plus encore! | obtenir la disponibilité des<br>formations de commande et |
|                         | Nouvel utilisateur?                                                                      |                                                           |
|                         | S'insc                                                                                   | rire ))                                                   |

| Y474340   | 001      | FR       |
|-----------|----------|----------|
| Document. | Revision | Language |

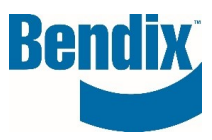

## Remplir les informations du formulaire

Remplissez le formulaire d'enregistrement du client avec vos informations.

Tous les champs marqués d'un astérisque (\*) sont obligatoires.

#### INSCRIPTION CLIENT

| Créer un compte                                                                                                    |                                                                              |
|----------------------------------------------------------------------------------------------------|------------------------------------------------------------------------------|
| Une fois rempli le formulaire d'inscription ci-dessous, votre demande de com<br>avec des instructions supplémentaires. | pte sera soumise à une révision. Vous recevrez une confirmation par courriel |
| Entrez les renseignements sur votre société*                                                                           |                                                                              |
| Rôle de l'industrie*                                                                                                   |                                                                              |
| O Distributeur Indépendant                                                                                             |                                                                              |
| Oconcessionnaire de Véhicules (Dealer)                                                                                 |                                                                              |
| O Flotte de Camions                                                                                                    |                                                                              |
| <ul> <li>Fabricant d'équipement d'origine (OEM)</li> <li>Votre adresse e-mail d'entreprise</li> </ul>                  |                                                                              |
|                                                                                                    |                                                                              |
|                                                                                                    |                                                                              |
| Mot de passe*                                                                                                    | Confirmer le mot de passe*                                                   |
|                                                                                                    |                                                                              |
| Le mot de passe doit comporter au moins 8 caractères, des lettres majuscules et minuscules et un caractère<br>spécial  |                                                                              |
| Titre                                                                                                    |                                                                              |
| <b>~</b>                                                                                                    |                                                                              |
|                                                                                                    |                                                                              |
| Prénom*                                                                                                    | Nom*                                                                         |
|                                                                                                    |                                                                              |
|                                                                                                    |                                                                              |

Sélectionnez tous les accès que vous demandez. (Le formulaire de demande d'accès aux freins n'est disponible que pour les clients OEM).

Si vous demandez un accès pour plusieurs sites, veuillez remplir le champ "Autres sites vendus".

Saisissez le code fourni dans le champ Captcha, une fois que vous avez terminé, cliquez sur Créer un compte.

| Y474340   | 001      | FR       |
|-----------|----------|----------|
| Document. | Revision | Language |

Bendix Commercial Vehicle Systems LLC, A Member of Knorr-Bremse - All Rights Reserved

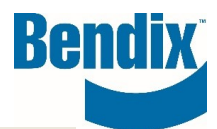

#### Demande d'accès pour

- Brake Application Request Form
- Passer une commande en ligne sur ce site
- Rapport de core / Soumissions de retours de core
- Soumettre des réclamations de garantie

| Nom de l'entreprise*                                                                                             | Compte principal siège social (optionnelle)                                                                                                    |
|----------------------------------------------------------------------------------------------------|----------------------------------------------------------------------------------------------------|
|                                                                                                    |                                                                                                    |
| Adresse avec numéro municipal*                                                                                   | Adresse 2                                                                                                    |
| Ville*                                                                                                    | Code postal*                                                                                                    |
|                                                                                                    |                                                                                                    |
| De campagne*                                                                                                    | État/Province*                                                                                                    |
| Sélectionnez votre pays                                                                                          | Sélectionner votre État/Province                                                                                                    |
| Numéro de téléphone                                                                                              | Numéro de télécopieur                                                                                                    |
| Adresse du site Web                                                                                              | Sites donneurs d'ordre additionnels<br>Salsir le site additionnel pour lequel vous devriez avoir accès (Numéro de<br>compte Bendix ou code de revendeur OEM) |
|                                                                                                    |                                                                                                    |
| J'accepte lest <u>Conditions d'utilisation</u><br>J'accepte les <u>Déclaration de confidentialité</u><br>Captcha |                                                                                                    |
|                                                                                                    |                                                                                                    |
| 5 <b>8 8 - 1</b> 0                                                                                               |                                                                                                    |
| Créer un compte 👔                                                                                                |                                                                                                    |

| Y474340   | 001      | FR       |
|-----------|----------|----------|
| Document. | Revision | Language |

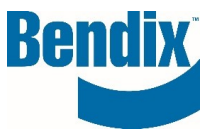

# Comment saurai-je que mon inscription est terminée?

Une fois votre inscription terminée, vous verrez le message suivant sur la page d'accueil.

|                                | PRODUITS             | SERVICE APRÈS VENTE            | APPRENTISSAGE EN LIGNE | GARANTIE | MOULAGES |
|--------------------------------|----------------------|--------------------------------|------------------------|----------|----------|
| Merci d'avoir soumis votre ins | cription, vous recev | rez un e-mail pour confirmer v | otre inscription.      |          |          |

Vous recevrez également le courriel suivant. Pour compléter votre demande d'inscription, vous devez confirmer votre courriel en cliquant sur le bouton Confirmer votre courriel.

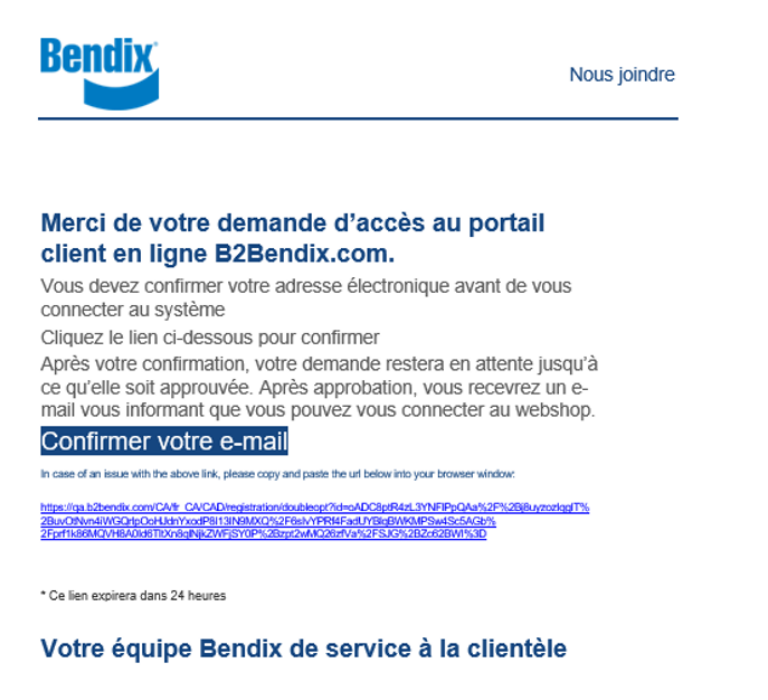

La protection de vos renseignements personnels est extrêmement importante à nos yeux. Veuillez lire notre politique de confidentialité pour un complément d'information. Nous joindre

Une fois que votre demande aura été examinée et approuvée, vous recevrez un autre courriel contenant des instructions.

#### Si vous avez des questions ou si vous avez besoin d'une assistance supplémentaire.

Vous pouvez contacter l'équipe Bendix e-Commerce à l'adresse <u>support@bendix.com</u> ou cliquer sur le lien "Formulaire de contact" qui se trouve dans le pied de page de chaque page du site.

| Y474340   | 001      | FR       |
|-----------|----------|----------|
| Document. | Revision | Language |